## How to Make a Contribution on the Arizona Area Website

All contributions made to the Arizona Area are greatly appreciated!

For contributions made on the Area website to be properly recorded in our financial records, correct information regarding the type of contribution must be provided. Thank you for taking a few minutes to review this document for information on how to contribute.

Go to <u>www.al-anon-az.org</u>. Click on the Contributions tab at the top of the page. On the Contributions page click on the "I am an Al-Anon Member" blue button. This will take you to the Contributions form.

The first box is "Contribute to:". Click on the down arrow on the right in the box.

| Ø            | 🗖   M Fw | Fwd: AFGofAZ for Fall AWSC 202 x 🗛 Arizona Area Contribution Form x +                                                                                                    |     | -      | - 0     | ×                               |
|--------------|----------|----------------------------------------------------------------------------------------------------|-----|--------|---------|---------------------------------|
| $\leftarrow$ | C Q      | 👌 https://al-anon-az.org/arizona-area1-dontation-form/                                                                                                    | Ē   | 8      |         | 📀                               |
|              |          |                                                                                                    | -   |        |         | 1                               |
|              |          | Arizona Al-Anon / Alateen Family Groups<br>P.O. Box 15942,Phoenix, 85060 Home Find a Meeting Finding Electronic and Geographic Meetings in AZ Info Centers Area Workshops | ٦   |        |         | Q<br>()                         |
|              |          | Contact Contributions Espanol Teens Members 2023 AZ Area Convention                                                                                                    |     |        |         | <del>نه</del><br>غ <sup>ړ</sup> |
|              |          | Arizona Area Contribution Form                                                                                                    |     |        |         | o<br>a                          |
|              |          | "*" indicates required fields                                                                                                    |     |        |         | -                               |
|              | /        | Contribute to:                                                                                                    |     |        |         | -                               |
|              | (        | Please select one                                                                                                    |     |        |         | ° +                             |
|              |          |                                                                                                    | ~   |        | -       |                                 |
|              |          | Group<br>District<br>Information Service<br>Individual                                                                                                    | D   |        | $\sim$  |                                 |
|              |          | 7th Tradition Aves.<br>7th Tradition Assembly<br>7th Tradition Delevates Day                                                                                              |     |        |         |                                 |
|              |          | First Last                                                                                                    |     |        |         |                                 |
|              |          |                                                                                                    |     |        |         |                                 |
|              |          | Email *                                                                                                    |     |        |         | 552                             |
|              | 59*F     |                                                                                                    |     |        | 4:56    | PM -                            |
|              | Sunny    | 🚆 Q. Search                                                                                                    | ~ @ | s d) 🗃 | 12/12/2 | 2023                            |

The drop-down menu gives the option to make different types of contributions. When making an individual contribution one would select "Individual" from the menu. When making a 7<sup>th</sup> Tradition contribution for a service meeting one would select the appropriate 7<sup>th</sup> Tradition option. One can also make a Group, District, or Al-Anon Information Service contribution.

If "Group" is selected from the menu, three additional information boxes appear. One is the Contribution Amount, one is for the WSO Group Number, and one for the Group Name. Providing the group WSO number and group name are very important for the contribution to be recorded correctly. Please see the screenshot on the next page.

| Ø            |               | xizona Area Contribution Form x +                                                                                                    |        | -            | σ                | ×                                                                                                    |
|--------------|---------------|----------------------------------------------------------------------------------------------------|--------|--------------|------------------|----------------------------------------------------------------------------------------------------|
| $\leftarrow$ | C A           | 🗅 https://al-anon-az.org/arizona-area1-dontation-form/ A <sup>A</sup> 🏠 🗘 📬 🏟                                                                                                    | - ~    | ۲            |                  | 0                                                                                                    |
|              |               | Arizona Al-Anon / Alateen Family Groups         FO. Box 15942,Phoenia, 85060    Home Find a Meeting Finding Electronic and Geographic Meetings in AZ Info Centers Area Workshops          Contact       Contributions         Expand       Teens         Members       2023 AZ Area Convention    Arizona Area Contribution Form          *** Indicates required fields         Contribute to:*         Please select one         Group         Group Contribution Amount (Number:           WSO Group Number         Group Name         Would you like this to be an automatic monthly reoccurring contribution?* |        |              | Î                | <ul> <li>♀</li> <li>♀</li> <li>▲</li> <li>▲</li></ul> |
|              |               | Vou must select PayPal checkout if yes. Name *                                                                                                    |        |              | ¥                | e<br>B<br>S                                                                                                    |
| 9            | 66*F<br>Sunny | 📕 Q Search 🧤 🖬 💭 🗃 🐂 🕿 💇 🖏 🗠                                                                                                    | 🤝 d) 🕯 | • 11<br>11/1 | :10 AM<br>9/2023 |                                                                                                    |

When District contribution is selected two boxes will appear, one for the Contribution Amount and one for the District Number. Providing the district number is very important for the contribution to be properly recorded.

| C O  | A https://al-apon-az.org/arizona-area1-dontation-form/                    |                        |                               |                     |              | ~~ m      | rh    | ~ G   | ~  |  |
|------|---------------------------------------------------------------------------|------------------------|-------------------------------|---------------------|--------------|-----------|-------|-------|----|--|
| 0 00 | E https://a-aron-azorg/anzono-area-aonation-formy                         |                        |                               |                     | ,            | - W       | φ     | L- 10 | 10 |  |
|      |                                                                           |                        |                               |                     |              |           |       |       |    |  |
|      | Arizona Al-Anon / Alateen Family Groups<br>P.O. Box 15942, Phoenix, 85060 | U                      |                               | his Mastings in A7  | Info Contorn |           |       |       |    |  |
|      |                                                                           | Home Find a Meeting    | Finding Electronic and Geogra | phic Meetings in AZ | Info Centers | Area work | snops |       |    |  |
|      |                                                                           |                        |                               |                     |              |           |       |       |    |  |
|      |                                                                           | Contact Contribution   | s Espanol Teens Membe         | rs 2023 AZ Area Co  | nvention     |           |       |       |    |  |
|      |                                                                           |                        |                               |                     |              |           |       | _     |    |  |
|      | Arizona Area Contribution Form                                            |                        |                               |                     |              |           |       |       |    |  |
|      | Anzona Area Contribution Form                                             |                        |                               |                     |              |           |       |       |    |  |
|      | "*" indicates required fields                                             |                        |                               |                     |              |           |       |       |    |  |
|      | Contribute to: *                                                          |                        |                               |                     |              |           |       |       |    |  |
|      | Please select one                                                         |                        |                               |                     |              |           |       |       |    |  |
|      | District                                                                  |                        |                               |                     |              |           |       | _     |    |  |
|      | District                                                                  |                        | _                             |                     |              |           |       |       |    |  |
|      | District Contribution Amount (Number: )                                   |                        | District Number               |                     |              |           |       |       |    |  |
|      |                                                                           |                        |                               |                     |              |           |       |       |    |  |
|      |                                                                           |                        |                               |                     |              |           |       | _     |    |  |
|      | would you like this to be an automatic monthly re-                        | securring contribution |                               |                     |              |           |       | _     |    |  |
|      |                                                                           |                        |                               |                     |              |           |       | ~     |    |  |
|      | You must select PayPal checkout if yes.                                   |                        |                               |                     |              |           |       |       |    |  |
|      | Name *                                                                    |                        |                               |                     |              |           |       |       |    |  |
|      | First                                                                     |                        | last                          |                     |              |           |       |       |    |  |
|      |                                                                           |                        |                               |                     |              |           |       |       |    |  |